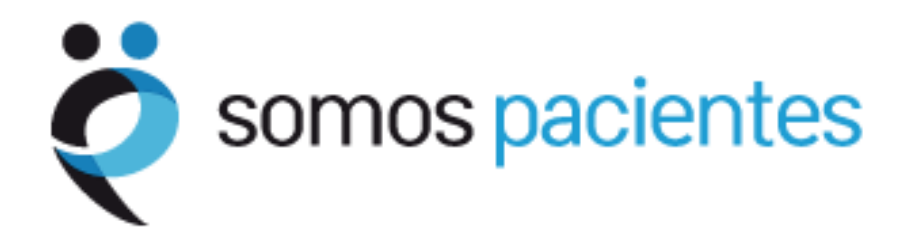

# Tutorial para asociaciones de pacientes

I. Registrarse en Somos Pacientes

## Introducción

Este tutorial pretende ser una guía sencilla y rápida, dirigida a las Asociaciones de Pacientes que desean formar parte de la comunidad Somos Pacientes.

El objetivo de este tutorial es que las Asociaciones aprendan a:

- Registrarse en el Mapa de Asociaciones
- Elegir su nombre de usuario y contraseña en Somos Pacientes

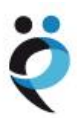

### **Registrarse en el Mapa de Asociaciones**

Para registrar una asociación en el Mapa de Asociaciones de Somos Pacientes, el responsable de la asociación deberá rellenar un formulario al que puede acceder:

Desde la portada (<u>www.somospacientes.com</u>), junto al Mapa de Asociaciones, pinchando en la frase "Registra tu asociación".

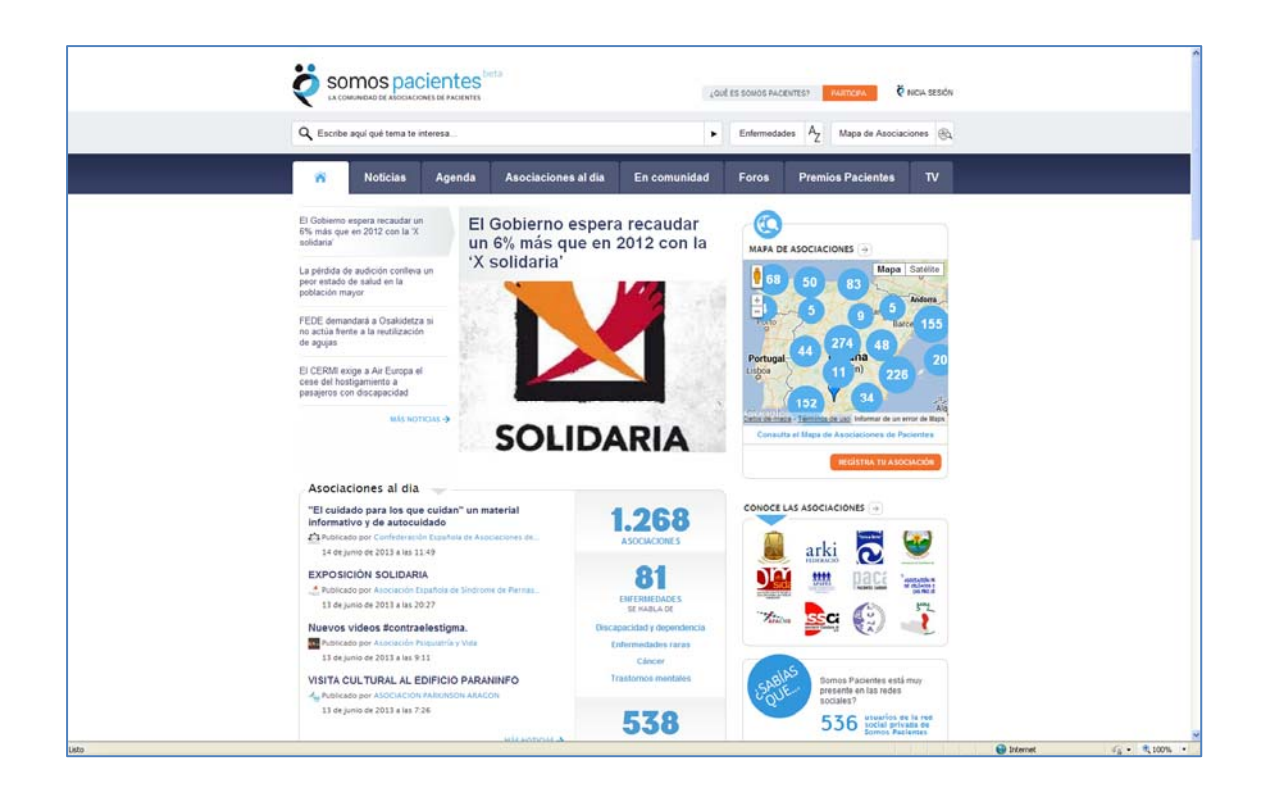

O directamente en la url http://www.somospacientes.com/registro-de-asociacion/.

En cualquier caso, se abre un formulario con 5 pestañas: Datos básicos, Estructura, Servicios, -Financiación y Otros datos.

La primera pestaña (Datos básicos) incluye cinco campos obligatorios que todas las asociaciones deben rellenar: Nombre de la asociación, dirección (incluyendo localidad, provincia y código postal), teléfono, dirección de correo electrónico y enfermedad o área terapéutica en la que se puede clasificar la organización (solo puede elegir una, la que mejor le represente).

Resulta especialmente importante el campo correspondiente al correo electrónico puesto que la dirección elegida será la que reciba las comunicaciones de Somos Pacientes, incluyendo la confirmación del registro de la asociación o la recuperación de la contraseña, si fuera necesario.

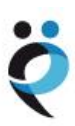

|                                                                                                    | CIURA SERVICIUS FINANCIACIUN                                                                                                    |                                                                                                    |
|----------------------------------------------------------------------------------------------------|----------------------------------------------------------------------------------------------------|----------------------------------------------------------------------------------------------------|
| TROS DATOS                                                                                                    |                                                                                                    | Cualquier organización de pacientes<br>puede incorporarse de forma<br>totalmente gratuita al Mapa Nacional                                |
| <ul> <li>Los campos marcados con as</li> </ul>                                                                                                    | sterisco son obligatorios                                                                                                    | de Asociaciones de Pacientes<br>relienando este formulario. Los "datos<br>básicos" son obligatorios. La                                   |
| Nombre de la<br>Organización *                                                                                                    |                                                                                                    | información sobre la "Estructura" de la<br>organización, los "Servicios" que                                                              |
| Siglas de la Organización<br>Dirección en Bruto. il No                                                                                                    | o editar !! Sólo lectura                                                                                                    | presta, su "Financiación" u "Otros<br>datos" de interés son optativos y cada<br>entidad puede cumplimentar los que<br>considere oportuno. |
|                                                                                                    |                                                                                                    | ¿Qué puedes hacer en Somos<br>Paclentes como asociación<br>registrada?                                                                    |
| Dirección *                                                                                                    |                                                                                                    | <ul> <li>Publicar noticias, fotos, videos,<br/>eventos, avisos en el tablón</li> </ul>                                                    |
| Código postal *                                                                                                    |                                                                                                    | <ul> <li>Crear foros, grupos de trabajo<br/>públicos o privados.</li> </ul>                                                               |
| Provincia *                                                                                                    | Selecciona una provincia 👽                                                                                                    | <ul> <li>Proponer entrevistas,<br/>seminarios, webminars.</li> </ul>                                                                      |
| Localidad *                                                                                                    |                                                                                                    | Conoce todo lo que puedes hace<br>en Somos Pacientes                                                                                      |
| Portuga<br>Lisboa                                                                                                    | Toulouse Monaco<br>Bilbao Andorra<br>BarcelonaO<br>Magrd<br>España<br>(Spain)<br>Sevilla<br>Sevilla                                                                                                    |                                                                                                    |
| Portug<br>Lisboa                                                                                                    | Toulouse Monaco<br>Bilbao Andora BarcelonaO<br>Magrid BarcelonaO<br>Magrid BarcelonaO<br>Sevilla الحرائر<br>Gibraitar (Spain)<br>Gibraitar (Spain)<br>Sevilla ماریک<br>Gatos de mapa - Términos de uto                                                                                                    |                                                                                                    |
| Coogle                                                                                                    | Toulouse Monaco<br>Bilbao Andorra Bilbao<br>Magrid BarcelonaO<br>Magrid BarcelonaO<br>Sevilla الحرائر<br>Gibraltar (Spain)<br>Cator de mapa - Terminor de uto                                                                                                    |                                                                                                    |
| Ciccogle  Ciccogle  Teléfono *  Correo electrónico *  Postana unita                                                                                                    | Toulouse Monaco<br>Bilbao Andorra Bilbao Marseille<br>Sevila (Spain)<br>Gibraltar (Spain)<br>Gibraltar (Spain)<br>Sevila Alger<br>Gato: de mapa - Termino: de uto                                                                                                    |                                                                                                    |
| Coogle<br>Teléfono *<br>Correo electrónico *<br>Página Web                                                                                                    | Toulouse Monaco<br>Bibao Andorra Bibao Marseille<br>Bibao BarcelonaO BarcelonaO Marseille<br>Bibao BarcelonaO BarcelonaO Barcelon |                                                                                                    |
| Coogle<br>Teléfono *<br>Correo electrónico *<br>Página Web<br>Facebook                                                                                                    | Toulouse Monaco<br>Bibao Andorra Bibao Andorra Marseille<br>Bibao BarcelonaO BarcelonaO Barce    |                                                                                                    |
| Coogle<br>Coogle<br>Correo electrónico *<br>Página Web<br>Facebook<br>Mostrar muro de<br>Facebook.                                                                                                    | Toulouse       Monaco         Bibao       Andorra         Zaragoza       BarcelonaO         BarcelonaO       Alger         Sevilla       Jaga         Cibraitar       Jaga         Datos de mapa - Términos de uto         Si has introducido dirección de Facebook         y quieres que tu muro sea mostrado en         u espacio personalizado de Somos         Pacientes, marca esta casilla (Hazlo sólo         si tienes página en Facebook, no         funcionará con perfiles personales)                                                                                                    |                                                                                                    |
| Coogle<br>Portoge<br>Portoge<br>Port | Toulouse       Monaco         Bibao       Andora         Zaragoza       BarcelonaO         BarcelonaO       Jager         Sevilla       Jager         Cran       Dato: de mapa - Termino: de uo         Sevilla       Jager         Sevilla       Jager         Jager       Dato: de mapa - Termino: de uo         Sevilla       Jager         Jager       Dato: de mapa - Termino: de uo         Sevilla       Jager         Jager       Dato: de mapa - Termino: de uo         Sevilla       Jager         Jager       Dato: de mapa - Termino: de uo         Sevilla       Jager         Jager       Dato: de mapa - Termino: de uo         Sevilla       Jager         Jager       Dato: de mapa - Termino: de uo         Si has introducido dirección de Facebook       y quieres que tu muro sea mostrado en tu espacio personalizado de Somos         Pacientes, marca esta casilla (Hazlo sólo si tienes página en Facebook, no funcionará con perfiles personales)         Setectona una Enfermetat                                                                                                    |                                                                                                    |
| Coogle  Coogle  Coogle  Correo electrónico *  Página Web  Facebook  Mostrar muro de  Facebook  Enfermedad, trastorno o  discapacidad *  Especifica la enfermedad o transtorno si no se encuentra en la lista                                                                                                    | Seventar       Jandorra       Monaco         Jaragoza       BarcelonaO       Marseille         Bibao       Janged       Janged         Seventar       Janged       Janged         Janged       Janged       Janged         Gibraitar       Janged       Janged         Janged       Janged       Janged         Janged       Janged <td< td=""><td></td></td<>                                                                                                    |                                                                                                    |

Como elementos opcionales en esta primera pantalla, las asociaciones pueden incluir las siglas de su organización, su página web y su perfil en Facebook. En este último caso, es importante tener en cuenta que Facebook solo permite que se muestre el muro de las asociaciones que cuenten con una "página" (correspondiente a una organización) y no con un perfil personal

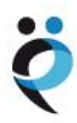

(correspondiente a una persona). Si su asociación tiene una página en Facebook, puede marcar la casilla "Mostrar muro de Facebook" para que todas las entradas que la asociación publique en Facebook aparezcan automáticamente en su espacio de Somos Pacientes.

Finalmente, si alguna asociación no se siente identificada con ninguna de las opciones de enfermedad, trastorno, discapacidad, síndrome, etc. que ofrece Somos Pacientes, puede especificarlo en "Especifica la enfermedad o trastorno si no se encuentra en la lista". No obstante, deben tener en cuenta que en tal caso la asociación no aparecerá en los resultados de las búsquedas asociadas a las enfermedades relacionadas en la lista.

Las siguientes pestañas ofrecen campos opcionales para aquellas asociaciones que deseen ofrecer más información.

La pestaña llamada "Estructura" incluye los siguientes campos: Año de creación, nombre del presidente, personad e contacto, nº de socios, personal laboral, voluntarios, ¿la enfermedad o patología tienen la consideración de discapacidad o situación de dependencia para los pacientes?, tipo de profesionales que trabajan o colaboran con la Asociación, ámbito de su actividad (local, provincial, autonómico, nacional o internacional), ¿ha sido considerada entidad de utilidad pública? y ¿forma parte de alguna asociación, federación o confederación? (en caso afirmativo, especificar).

| DATOS BÁSICOS ESTRU                                                    | CTURA SE   | RVICIOS | FINANCIACIÓN | REGISTRO DE ASOCIÁCIÓN                                                                                                    |
|------------------------------------------------------------------------|------------|---------|--------------|----------------------------------------------------------------------------------------------------|
| OTROS DATOS                                                            |            |         |              | Cualquier organización de pacientes<br>puede incorporarse de forma<br>totalmente gratuita al Mapa Nacional                                         |
| Ario de creación                                                       |            |         |              | de Asociaciones de Pacientes<br>rellenando este formulario. Los "datos<br>básicos" son obligatorios. La<br>información sobre la "Estructura" de la |
| Nombre del Presidente                                                  |            |         |              | organización, los "Servicios" que<br>presta, su "Financiación" u "Otros<br>datos" de interes son ortativos y cada                                  |
| Persona de contacto                                                    |            |         |              | entidad puede cumplimentar los que<br>considere oportuno.                                                                                          |
| № de Socios                                                            |            |         |              | ¿Qué puedes hacer en Somos<br>Pacientes como asociación<br>registrada?                                                                             |
| Personal laboral (n°)                                                  |            |         |              | Publicar noticias, fotos, videos,<br>eventos, avisos en el tabión                                                                                  |
| Voluntarios (nº)                                                       |            |         |              | Crear foros, grupos de trabajo     públicos o privados                                                                                             |
| patología tienen la<br>consideración de<br>discapacidad o situación    | Seleccione | *       |              | <ul> <li>Proponer entrevistas,<br/>seminarios, webminars.</li> </ul>                                                                               |
| de dependencia para los<br>pacientes?                                  |            |         |              | Conoce todo lo que puedes hace<br>en Somos Pacientes                                                                                               |
| Tipo de profesionales que<br>trabajan o colaboran con<br>la Asociación |            |         |              |                                                                                                    |
| Ámbito de su actividad                                                 | Seleccione | ~       |              |                                                                                                    |
| ¿Ha sido considerada<br>entidad de utilidad<br>pública?                |            |         |              |                                                                                                    |
| ¿Forma parte de alguna<br>asociación, federación o<br>confederación?   | Seleccione | *       |              |                                                                                                    |
| Especificar                                                            |            |         |              |                                                                                                    |
|                                                                        |            |         |              |                                                                                                    |

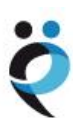

Alta de asociación REGISTRO DE ASOCIACIÓN DATOS BÁSICOS ESTRUCTURA SERVICIOS FINANCIACIÓN Cualquier organización de pacientes puede incorporarse de forma totalmente gratuita al Mapa Nacional OTROS DATOS totalmente gratuita al Mapa Nacional de Asociaciones de Pacientes rellenando este formulario. Los "datos básicos" son obligatorios. La información sobre la "Estructura" de la organización, los "Servicios" que presta, su "Financiación" u "Otros datos" de interés son optativos y cada entidad puede cumplimentar los que considere oportuno. PUBLICACIONES RECURSOS ASISTENCIALES 📃 Asesoramiento Revista o boletin Aseso ramiento psicológico jurídico ¿Qué puedes hacer en Somos Memoria de Pacientes como asociación registrada? 📃 Rehabilitación y Centro de dia actividades fisioterapia + Publicar noticias, fotos, videos, eventos, avisos en el tablón... Libros o folletos Terapia familiar Crear foros, grupos de trabajo públicos o privados. CDs o DVDs Residencias de Asistencia a acogida o pisos domicilio · Proponer entrevistas, seminarios, webminars. Otros materiales Talleres Apoyo en hospitales Conoce todo lo que puedes hacer en Somos Pacientes ocupacionales Consultorio 📃 Investigación científica Otros (especificar) INTERNET Blog Twitter Youtube URL de tu Flicker ID usuario Flicker.con formato: 00000000ののN00 Otros (especificar) OTROS Actividades divulgativas Seleccione Y Grupos de autoayuda y talleres TERMINAR

La tercera pestaña se encuadra bajo el nombre de "Servicios" e incluye diferentes opciones que pueden ser marcadas por las asociaciones en función de las actividades que desarrollen.

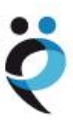

Entre las opciones propuestas se encuentran: edición y publicación de revistas, boletines, memorias de actividades, libros, folletos, CDs o DVDs; el desarrollo de recursos asistenciales, como asesoramiento psicológico o jurídico, rehabilitación y fisioterapia, centro de día, terapia familiar, residencias o pisos de acogida, asistencia a domicilio, talleres ocupacionales, apoyo en hospitales, consultorio o investigación científica (y una ventana con texto libre para incluir aquellas otras actividades que desarrollo la asociación y no estén incluidas en el listado anterior). En el ámbito de internet, se pueden incorporar al formulario blogs así como perfiles de twitter, youtube, flicker u otros. Entre las actividades divulgativas se incluyen jornadas, seminarios, cursos o celebraciones, así como el desarrollo de grupos de autoayuda y talleres.

Existe también un apartado específico sobre la financiación de las asociaciones, donde no se solicita, obviamente, el desglose de cantidades, sino que se pregunta por las fuentes de financiación (cuotas de los asociados, instituciones públicas, empresas privadas o donativos de particulares) así como las ayudas, subvenciones o patrocinios, especialmente si provienen de compañías farmacéuticas, sujetas al Código de Interrelación de la Industria Farmacéutica con las Organizaciones de Pacientes.

|                                                                                                    | ESTRUCTURA                                                                                  | SERVICIOS                   | FINANCIACIÓN                   | REGISTRO DE ASOCIACIÓN                                                                                                    |
|----------------------------------------------------------------------------------------------------|---------------------------------------------------------------------------------------------|-----------------------------|--------------------------------|----------------------------------------------------------------------------------------------------|
| Cuotas de los<br>Cuotas de los<br>Instituciones<br>Empresas priv<br>Donativos de<br>¿Ha recibido a<br>¿Cuál? | asociados<br>públicas<br>adas<br>particulares<br>Iguna ayuda, subvei<br>yuda de otros organ | nción o patrocini<br>Ismos? | o de una empresa farmacéutica? | Cualquier organización de pacientes<br>puede incorporarse de forma<br>totalmente gratuita al Mapa Nacional<br>de Asociaciones de Pacientes<br>rellenando este formulario. Los "datos<br>básicos" son obligatorios. La<br>información sobre la "Estructura" de la<br>organización, los "servicios" que<br>presta, su "Financiación" u "otros<br>datos" de interés son optativos y cada<br>entidad puede cumplimentar los que<br>considere oportuno.<br>¿Qué puedes hacer en Somos<br>Pacientes como asociación<br>registrada?<br>Publicar noticias, fotos, videos,<br>eventos, avisos en el tablón<br>Crear foros, grupos de trabajo<br>públicos o privados.<br>Proponer entrevistas, |
|                                                                                                    |                                                                                             |                             |                                | seminarios, webminars.                                                                                                    |

Finalmente, la última pestaña (Otros datos) ofrece una ventana de texto libre en la que detallar cualquier información relevante que la asociación quiera destacar. Así mismo, se pueden adjuntar documentos como: el logotipo de la asociación (especialmente recomendable porque aparecerá junto al nombre de la asociación en todas las informaciones, textos, etc. publicados por la organización), publicaciones, fotografías, vídeos...

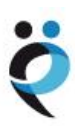

| DATOS BÁSICOS ESTRUCTURA SERVICIOS FIN                                                                                                    | ANCEACEÓN REGISTRO DE ASOCIACIÓN                                       |
|----------------------------------------------------------------------------------------------------|------------------------------------------------------------------------|
| TROS DATOS                                                                                                    | Cualquier organización de pac                                          |
| 51703 DATOS                                                                                                    | puede incorporarse de forma<br>totalmente pratuita al Masa k           |
|                                                                                                    | de Asociaciones de Pacientes                                           |
| Otra información de                                                                                                    | "datos básicos" son obligatori                                         |
| considere oportuno)                                                                                                    | Información sobre la "Estruct                                          |
|                                                                                                    | alesta, su 'Financiación' u 'O                                         |
|                                                                                                    | datos" de interés sion optativo<br>cisto autodo queda que alma         |
| LOGOTIPO DE LA ASOCIACIÓN                                                                                                    | que considere opartuno.                                                |
|                                                                                                    | Qué puedes hacer en S                                                  |
|                                                                                                    | Pacientes como asocia                                                  |
|                                                                                                    | registradar                                                            |
| Seleccione el archivo a subir                                                                                                    | <ul> <li>Publicar noticias, toto<br/>vídeos, eventos, aviso</li> </ul> |
| [Selectionar archivo] No se ha seleccningun archivo                                                                                                    | tablón                                                                 |
|                                                                                                    | <ul> <li>Crear foros, gruaos de<br/>públicos o privados.</li> </ul>    |
|                                                                                                    | · Proponer entrevistas,                                                |
|                                                                                                    | sem marios, webminar                                                   |
| MEMORIA Y OTRAS PUBLICACIONES                                                                                                    | Conoce todo lo que pue                                                 |
|                                                                                                    | hacer en Somos Pacient                                                 |
|                                                                                                    |                                                                        |
| Seleccione el archivo a subir                                                                                                    |                                                                        |
| [Selectionar archivo] No se ha selectingún archivo                                                                                                    |                                                                        |
| Contraction of the second second second second second second second second second second second second second s                                                                                                    |                                                                        |
| Título del archivo 1                                                                                                    |                                                                        |
|                                                                                                    |                                                                        |
|                                                                                                    | Subir más memorias                                                     |
|                                                                                                    |                                                                        |
|                                                                                                    |                                                                        |
| FOTOGRAFÍA DE LA ASOCIACIÓN                                                                                                    |                                                                        |
|                                                                                                    |                                                                        |
|                                                                                                    |                                                                        |
|                                                                                                    |                                                                        |
| Seleccione el archivo a subir                                                                                                    |                                                                        |
| Selectionar archivo] No se ha seleccningun archivo                                                                                                    |                                                                        |
| and the state of the state of t |                                                                        |
| Titulo de la toto 1                                                                                                    |                                                                        |
| Titulo de la foto 1                                                                                                    |                                                                        |
| Titulo de la toto 1                                                                                                    |                                                                        |
| Titulo de la toto 1                                                                                                    | Subir más fotos                                                        |
| Titulo de la toto 1                                                                                                    | Subir más fotos                                                        |
| VIDEO DE PRESENTACIÓN DE LA ASOCIACIÓN                                                                                                    | Subir más fotos                                                        |
| VIDEO DE PRESENTACIÓN DE LA ASOCIACIÓN                                                                                                    | Subir más fotos                                                        |
| VIDEO DE PRESENTACIÓN DE LA ASOCIACIÓN                                                                                                    | Subir más fotos                                                        |
| VIDEO DE PRESENTACIÓN DE LA ASOCIACIÓN                                                                                                    | Subir más fotos                                                        |
| VIDEO DE PRESENTACIÓN DE LA ASOCIACIÓN Seleccione el archivo a subir                                                                                                    | Subir más fotos                                                        |
| VIDEO DE PRESENTACIÓN DE LA ASOCIACIÓN Seleccione el archivo a subir [Seleccione achivo] No se ha seleccningún archivo                                                                                                    | Subir más fotos                                                        |
| VIDEO DE PRESENTACIÓN DE LA ASOCIACIÓN Seleccione el archivo a subir [Seleccione achivo] No se ha seleccningún archivo                                                                                                    | Subir más fotos                                                        |
| VIDEO DE PRESENTACIÓN DE LA ASOCIACIÓN Seleccione el archivo a subir [Seleccione achivo] No se ha seleccningún archivo Titurio del video 1                                                                                                    | Subir más fotos                                                        |
| VIDEO DE PRESENTACIÓN DE LA ASOCIACIÓN Seleccione el archivo a subir [Seleccione achivo] No se ha seleccningún archivo Titurio del video 1                                                                                                    | Subir más fotos                                                        |
| VIDEO DE PRESENTACIÓN DE LA ASOCIACIÓN Seleccione el archivo a subir [Seleccione archivo] No se ha seleccningún archivo Titulo del vídeo 1                                                                                                    | Subir más fotos                                                        |
| VIDEO DE PRESENTACIÓN DE LA ASOCIACIÓN Seleccione el archivo a subir [Seleccione archivo] No se ha seleccmingún archivo Titulo del vídeo 1                                                                                                    | Subir mās fotos                                                        |
| VIDEO DE PRESENTACIÓN DE LA ASOCIACIÓN Seleccione el archivo a subir [Seleccione archivo] No se ha selecc_mingún archivo Título del vídeo 1 OTROS ARCHIVOS                                                                                                    | Subir mās fotos                                                        |
| VIDEO DE PRESENTACIÓN DE LA ASOCIACIÓN Seleccione el archivo a subir [Seleccione archivo] No se ha selecc_mingún archivo Titulo del vídeo 1 OTROS ARCHIVOS                                                                                                    | Subir mās fotos                                                        |
| VIDEO DE PRESENTACIÓN DE LA ASOCIACIÓN Seleccione el archivo a subir [Seleccioner archivo] No se ha seleccmingún archivo Título del vídeo 1 OTROS ARCHIVOS                                                                                                    | Subir mās fotos                                                        |
| VIDEO DE PRESENTACIÓN DE LA ASOCIACIÓN Seleccione el archivo a subir [Seleccioner archivo] No se ha seleccmingún archivo Título del vídeo 1 OTROS ARCHIVOS                                                                                                    | Subir más fotos                                                        |
| VIDEO DE PRESENTACIÓN DE LA ASOCIACIÓN Seleccione el archivo a subir [Seleccione achivo] No se ha seleccmingún archivo Titulo del vídeo 1 OTROS ARCHIVOS Seleccione el archivo a subir                                                                                                    | Subir mās fotos                                                        |
| Titulo de la toto 1 VIDEO DE PRESENTACIÓN DE LA ASOCIACIÓN Seleccione el archivo a subir [Seleccione achivo] No se ha seleccmingún archivo Titulo del vídeo 1 OTROS ARCHIVOS Seleccione el archivo a subir [Seleccione achivo] No se ha seleccmingún archivo                                                                                                    | Subir más fotos                                                        |
| VIDEO DE PRESENTACIÓN DE LA ASOCIACIÓN Seleccione el archivo a subir [Seleccione achivo] No se ha seleccmingún archivo Titulo del video 1 OTROS ARCHIVOS Seleccione el archivo a subir [Seleccione achivo] No se ha seleccmingún archivo                                                                                                    | Subir más fotos                                                        |
| VIDEO DE PRESENTACIÓN DE LA ASOCIACIÓN  Seleccione el archivo a subir  [Seleccione achivo] No se ha seleccningún archivo Titulo del vídeo 1  OTROS ARCHIVOS  Seleccione el archivo a subir [Seleccione achivo] No se ha seleccningún archivo Titulo del documento 1                                                                                                    | Subir más fotos                                                        |
| VIDEO DE PRESENTACIÓN DE LA ASOCIACIÓN Seleccione el archivo a subir [Seleccione achivo] No se ha seleccmingún archivo Titulo del vídeo 1 OTROS ARCHIVOS Seleccione el archivo a subir [Seleccione achivo] No se ha seleccmingún archivo Titulo del documento 1                                                                                                    | Subir más fotos                                                        |
| VIDEO DE PRESENTACIÓN DE LA ASOCIACIÓN Seleccione el archivo a subir [Seleccione achivo] No se ha seleccningún archivo Titulo del vídeo 1 OTROS ARCHIVOS Seleccione el archivo a subir [Seleccione achivo] No se ha seleccningún archivo Titulo del documento 1                                                                                                    | Subir más fotos                                                        |

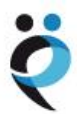

..

Una vez completado el formulario, es imprescindible pulsar el botón "Terminar". En ese instante, el formulario se envía a Somos Pacientes y aparecerá una ventana en la que se puede leer: "Gracias por registrar tu organización en el Mapa de Asociaciones de Pacientes".

| •                |                                                                                                   |                                                            |                                                                                                    |                                    |                                                                                                    |                                                                                                    |                                                                         |
|------------------|---------------------------------------------------------------------------------------------------|------------------------------------------------------------|----------------------------------------------------------------------------------------------------|------------------------------------|----------------------------------------------------------------------------------------------------|----------------------------------------------------------------------------------------------------|-------------------------------------------------------------------------|
| <b>Q</b> Escribe | e aquí qué tema te i                                                                              | interesa                                                   | •                                                                                                    | Documentos 🗐                       | Enfermedades                                                                                                    | AZ Mapa de Asociacion                                                                                                    | nes 🤅                                                                   |
| ñ                | Noticias                                                                                          | Agenda                                                     | Asociaciones al día                                                                                                    | En comunidad                       | Foros                                                                                                    | Premios Pacientes                                                                                                    | Т                                                                       |
| En bl            | e Los datos o reve recibirás un o reve recibirás un o nes cualquier duo iaciones de Paciei a home | de la asociación<br>correo electrónic<br>la sobre el proce | se han guardado correctamento<br>o para confirmar el alta.<br>so de registro de tu organizaci<br>o correo a registro@somospacio | e<br>on en el Mapa de<br>entes.com | e<br>RECIS<br>Cualq<br>puede<br>gratui<br>Asoci<br>este f<br>ooliga<br>"Estru<br>"Servi<br>u "Otr<br>y cad;<br>que c<br>?Qué<br>Pacie<br>regis | TRO DE ASOCIACIÓN<br>uier organización de pacient<br>incorporarse de forma tota<br>ta al Mapa Nacional de<br>aciones de Pacientes rellena<br>ormulario. Los "datos básico<br>taroiso. La información sobr<br>totura" de la organización, lo<br>cios" que presta, su "Financi<br>os datos" de interés son opj<br>antidad puede cumpliment<br>onsidere oportuno.<br>puedes hacer en Somos<br>ntea como asociación<br>trada?<br>• Publicar noticias, fotos, v<br>eventos, avisos en el tabl<br>• Crear foros, grupos de tra<br>públicos o privados.<br>• Proponer entrevistas,<br>seminarios, webminars. | tes<br>Iment<br>os" sou<br>iación<br>iación<br>tar los<br>rídeos,<br>ón |

Los administradores de Somos Pacientes deberán entonces comprobar los datos introducidos en el formulario y validar el registro si todo es correcto. Ese proceso puede durar entre unos pocos minutos y unos días. En cualquier caso, una vez que el registro de la asociación ha sido validado y ésta forma parte del Mapa de Asociaciones, automáticamente se enviará un correo electrónico a la dirección facilitada en el formulario en el que se podrá leer lo siguiente:

Estimado responsable de "Nombre de la Asociación "

Bienvenido a Somos Pacientes, la comunidad de Asociaciones de Pacientes. Hemos recibido los datos de tu organización, que ya forma parte del Mapa Nacional de Asociaciones de Pacientes. Puedes consultar la información de tu organización publicada en Somos Pacientes en:

#### http://www.somospacientes.com/nombre-de-la-asociacion/

Para poder gestionar a partir de ahora toda la información relacionada con tu organización, debes completar el proceso de alta en Somos Pacientes para elegir tu nombre de usuario y contraseña:

Completar el proceso de alta

*Si tienes cualquier duda ponte en contacto con Somos Pacientes a través del correo electrónico: registro@somospacientes.com* 

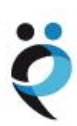

#### Completar el proceso para poder publicar

El enlace que se ha facilitado en el correo electrónico es imprescindible para poder completar el registro de forma correcta. El gestor de la Asociación debe pinchar en "Completar el proceso de alta", que le llevará a una página de Somos Pacientes donde deberá elegir el nombre de usuario y la contraseña con los que podrá gestionar todas las publicaciones y actividades de su Asociación en Somos Pacientes.

|          | te interesa                                                                                            | ► Enfermedades AZ Mapa de Asociacione           |  |  |  |  |  |
|----------|----------------------------------------------------------------------------------------------------|-------------------------------------------------|--|--|--|--|--|
| Noticias | Agenda Asociaciones al dia E                                                                           | En comunidad Foros Premios Pacientes            |  |  |  |  |  |
|          | Crear Cuenta de Asociación                                                                             |                                                 |  |  |  |  |  |
|          | Estimado responsable de "Asociación de Prueba d                                                        | e SP"                                           |  |  |  |  |  |
|          | Para poder gestionar a partir de ahora toda la inforn<br>SP'' elige tu nombre de usuario y contraseña: | nación relacionada con "Asociación de Prueba de |  |  |  |  |  |
|          |                                                                                                    |                                                 |  |  |  |  |  |
|          | Nombre de usuario (Requerido)                                                                          | Nombre de usuario (Requerido)                   |  |  |  |  |  |
|          | Correo Electrónico (Requerido)                                                                         |                                                 |  |  |  |  |  |
|          | aoliveira@farmaindustria.es                                                                            |                                                 |  |  |  |  |  |
|          | Escribe una Contraseña (Requerido)                                                                     |                                                 |  |  |  |  |  |
|          | Confirma la Contraseña (Requerido)                                                                     |                                                 |  |  |  |  |  |
|          |                                                                                                    |                                                 |  |  |  |  |  |
|          |                                                                                                    | SP" en Somos Pacientes (Nombre y apellidos)     |  |  |  |  |  |
|          | Administrador de <b>"Asociación de Prueba de</b>                                                       |                                                 |  |  |  |  |  |
|          | Administrador de " <b>Asociación de Prueba de</b>                                                      |                                                 |  |  |  |  |  |

Inmediatamente se enviará un email de prueba para verificar la identidad del usuario, que deberá, para finalizar el proceso, visitar el enlace que se le enviará. A continuación, Somos Pacientes creará un espacio específico para esta Asociación en el que aparecerán todos sus datos y las informaciones que vaya publicando. Este proceso puede tardar varias horas.

Todo el proceso descrito solo debe realizarse solo una vez y, si hubiera cualquier incidencia durante el mismo, es recomendable ponerse en contacto con Somos Pacientes a través del correo electrónico (registro@somospacientes.com), y no volver a realizar el registro.

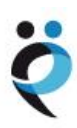